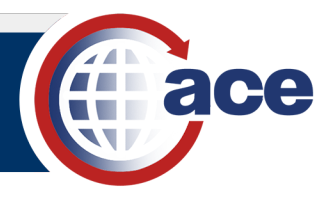

### INTRODUCTION

This QRC provides guidance on changing the data source of a report from one universe to another universe in ACE Reports. This allows you to use an existing report to query data from a new universe instead of recreating the report entirely. The **Change Source Wizard** guides you through selecting a new universe and mapping the report's current data objects to data objects available in the new universe.

#### **OPEN A SAVED REPORT FROM MY DOCUMENTS**

1. From the ACE Reports landing page, select the Documents tab.

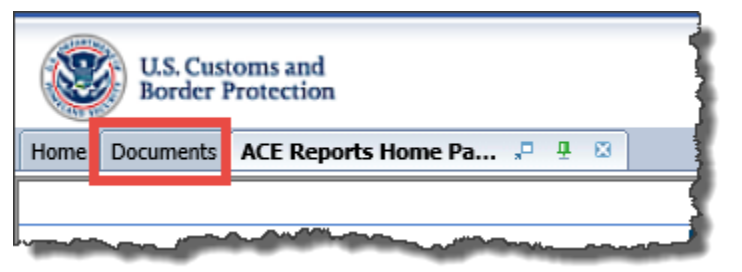

2. Under My Documents or applicable shared folder, locate the saved report.

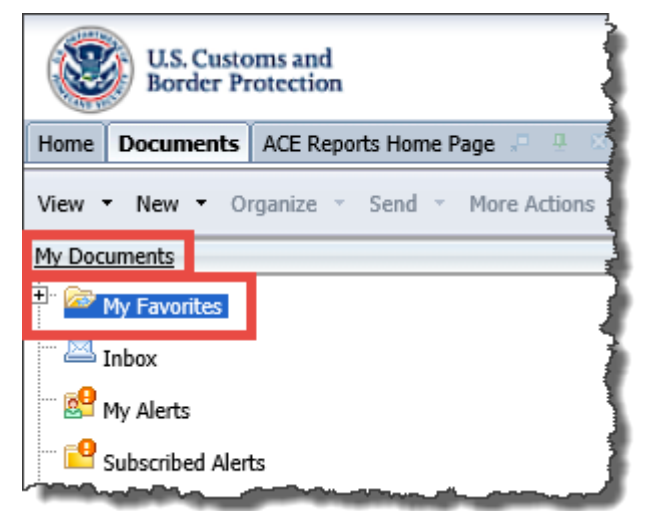

3. Open the report.

| age 🕫 🚇      | 2 | ~~~ |                                                      |                  |          |
|--------------|---|-----|------------------------------------------------------|------------------|----------|
| More Actions | • | De  | tails                                                |                  |          |
| 2            |   |     | Title 🔺                                              | Туре             | Last Run |
|              | ~ | 1   | ES-002 Entry Summary Line Details 1/14/2020          | Web Intelligence | ļ        |
|              |   | 1   | ES-002 Entry Summary Line Details sections 1/14/2020 | Web Intelligence |          |
| 2            |   |     |                                                      |                  |          |
| home         | ~ |     |                                                      |                  |          |

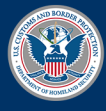

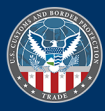

# ACE Reports – Change Data Source

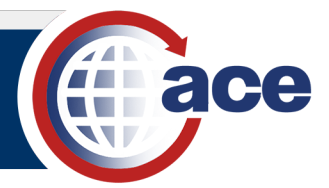

### Change the Data Source of Report

- 1. Navigate to and open a saved report.
- 2. Select the **Design** button to toggle from **Reading** to **Design** mode.
- 3. Select the Data Access tab.

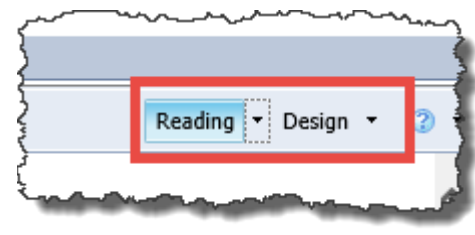

Report Elements

Real Change Source

🔁 Query 1

Data Providers Tools

Formatting

fx 📫

SEPARTMEN

Data Objects

📑 New Variable 🔻

× 🗸

Data Acce

![](_page_1_Picture_7.jpeg)

📥 🖂

7 🎅

ry Line Details 1/14/2020)

- 4. Select the **Tools** subtab.
- 5. In the **Tools** subtab, select the **Change Source** drop-down menu.

The query(s) associated with the report will display.

6. Select the query to change data source.

The Change Source Wizard dialog box displays.

| Data Providers Too                                                                                                    | Change Source Wizard                                                                                                    |                                                | Ċ, |
|----------------------------------------------------------------------------------------------------|----------------------------------------------------------------------------------------------------|------------------------------------------------|----|
| Change Source  Change Source  Change | Change Data Source<br>f Select another data source - an existing da                                                                                                    | ta source in the document or a new data source |    |
| Details 1/14/2020                                                                                                    | Select an option                                                                                                    |                                                |    |
|                                                                                                    | Choose an existing data source from the source from the sou | e document                                     |    |
|                                                                                                    | Name                                                                                                    | Type                                           |    |
|                                                                                                    | ntry Summary [unx]                                                                                                    | Universe                                       |    |
|                                                                                                    | Specify a new data source<br>③ Select a data source •                                                                                                    |                                                |    |
|                                                                                                    | Apply changes in all queries sharing the sa                                                                                                    | ime data source.                               |    |

![](_page_1_Picture_14.jpeg)

![](_page_1_Picture_17.jpeg)

![](_page_2_Picture_1.jpeg)

7. In the Select an option section, select the Specify a new data source radio button.

| Select | an option                                        | ۸۵ <sup>-</sup> |
|--------|--------------------------------------------------|-----------------|
| ۲      | Choose an existing data source from the document |                 |
|        | Name                                             | Туре            |
|        | A Entry Summary [unx]                            | Universe        |
|        |                                                  |                 |
|        |                                                  |                 |
|        |                                                  |                 |
| 0      | Specify a new data source                        |                 |
|        | Select a data source                             |                 |
|        |                                                  |                 |

8. In the Select a data source drop-down menu, select Universe.

The **Universe** dialog box displays.

| File | Spe     Apply | cify a new data so<br>Select a data so<br>Winiverse.<br>BEx<br>SAP HAN.<br>changes in all qu | source<br>Nurce  A eries sharing the sa | me data source. |          |             |     |
|------|---------------|----------------------------------------------------------------------------------------------|-----------------------------------------|-----------------|----------|-------------|-----|
| }    |               |                                                                                              |                                         |                 | Previous | Next Cance  |     |
| 1    | 002           | 5                                                                                            | .038                                    | CN              | CN       | CNDONSUMDON | DON |

![](_page_2_Picture_7.jpeg)

![](_page_2_Picture_10.jpeg)

![](_page_3_Picture_1.jpeg)

9. In the **Universe** dialog box, select the universe to use as the new data source.

| a | Universe                                                                                                    |                                                   | 😨 🗆 🛪                                                                                                    |
|---|----------------------------------------------------------------------------------------------------|---------------------------------------------------|----------------------------------------------------------------------------------------------------|
|   | Select a universe for the query.                                                                                                    |                                                   |                                                                                                    |
| 1 | Type here to filter table                                                                                                    |                                                   |                                                                                                    |
|   | Available Universes:                                                                                                    | 🔁 Refr                                            | resh universe list                                                                                                    |
| 1 | Name 🔺                                                                                                    | Revision                                          | Folder                                                                                                    |
|   |                                                                                                    |                                                   | ^                                                                                                    |
|   |                                                                                                    |                                                   | the second second second second second second second second second second second second second second second s                                                                                                    |
|   |                                                                                                    |                                                   | and the second second se |
|   |                                                                                                    |                                                   |                                                                                                    |
|   |                                                                                                    |                                                   |                                                                                                    |
|   |                                                                                                    |                                                   | And and a state of the local division of the local division of the local division of the local division of the                                                                                                    |
|   |                                                                                                    |                                                   |                                                                                                    |
|   | Entry Summary New.unx                                                                                                    | 142                                               | @uxvnwg001a5944.cbp.dhs.gov 6400/ACE                                                                                                    |
|   |                                                                                                    |                                                   |                                                                                                    |
|   |                                                                                                    |                                                   |                                                                                                    |
|   |                                                                                                    |                                                   |                                                                                                    |
|   |                                                                                                    |                                                   | ~                                                                                                    |
|   |                                                                                                    |                                                   |                                                                                                    |
|   | (2) Help on selected universe:                                                                                                    |                                                   |                                                                                                    |
|   | The Entry Summary universe contains data<br>been standardized to include both ACS and<br>captured at the entry summary header, line, | elements per<br>ACE filed ent<br>, and tariff lev | taining to 7501 entry summary filings, which have<br>ry summaries. Data elements include information<br>vel.                                                                                                    |
|   |                                                                                                    |                                                   |                                                                                                    |
|   |                                                                                                    |                                                   |                                                                                                    |
|   |                                                                                                    |                                                   | OK Canad                                                                                                    |

- 10. Select OK.
- 11. In the Change Source Wizard dialog box, select Next.

The Strategy Selection will open.

| ſ      |                                                                                                    |             |
|--------|----------------------------------------------------------------------------------------------------|-------------|
| Ļ      | Specify a new data source                                                                                      |             |
| }      | ③ Select a data source                                                                                         |             |
|        | Entry Summary New.unx<br>Type: Universe Change                                                                 |             |
| ~~~~   |                                                                                                    |             |
| Į      | Apply changes in all queries sharing the same data source.                                                     | Ľ.          |
| (<br>{ | Previous Next Cancel                                                                                           | C<br>Q<br>Q |
| e      | and a second second second second second second second second second second second second second second second |             |

![](_page_3_Picture_8.jpeg)

![](_page_3_Picture_11.jpeg)

![](_page_4_Picture_1.jpeg)

- 12. In the Strategy Selection section, in the Available strategies column,
  - a. Select Same name.
  - b. Select the right arrow.

Same name moves to the Selected strategy order column.

| Change Source Wizard                                                  |                                                                                        | 2 ×      |
|-----------------------------------------------------------------------|----------------------------------------------------------------------------------------|----------|
| Strategy Selection<br>Select the strategies to use for mapping object | ts between the source and target data                                                  | sources  |
| Available strategies<br>Same name<br>Removal                          | Selected strategy order<br>Same Id<br>Same technical name<br>Same path<br>Closest name | L<br>Dov |

13. Select the arrow to move **Same name** to the **Selected strategy order** column.

| Change Source Wizard                                                     |         |                                    | () × |  |
|--------------------------------------------------------------------------|---------|------------------------------------|------|--|
| Strategy Selection<br>Select the strategies to use for mapping objects b | between | the source and target data sources | Â    |  |
| Available strategies                                                     |         | Selected strategy order            |      |  |
| Removal                                                                  |         | Same Id<br>Same technical name     |      |  |
|                                                                          |         | Same path                          |      |  |
|                                                                          |         | Closest name                       |      |  |
|                                                                          |         | Same name                          |      |  |
|                                                                          |         |                                    |      |  |
|                                                                          |         |                                    |      |  |
|                                                                          |         |                                    |      |  |
|                                                                          | >       |                                    | U    |  |
|                                                                          | <       |                                    | Dov  |  |
|                                                                          |         |                                    |      |  |

14. Use the **Up** and **Down** buttons to change the priority of methods to map data objects from the current universe to the new universe.

![](_page_4_Picture_10.jpeg)

NOTE: The recommended order is: Same Id, Same technical name, Same path, Same name, Closest name.

![](_page_4_Picture_12.jpeg)

![](_page_4_Picture_15.jpeg)

## ACE Reports – Change Data Source

![](_page_5_Picture_1.jpeg)

| ange Source Wizard                                                                                                    |                                                                                                    |                     | 3 × 1 |                                         |
|----------------------------------------------------------------------------------------------------|----------------------------------------------------------------------------------------------------|---------------------|-------|-----------------------------------------|
| y Selection                                                                                                    |                                                                                                    |                     | ^     |                                         |
| ct the strategies to use for mapping                                                                                                    | objects between the source and target data                                                                                                    | sources             |       |                                         |
| e strategies                                                                                                    | Selected strategy order                                                                                                    |                     |       |                                         |
| I                                                                                                    | Same Id                                                                                                    |                     |       |                                         |
|                                                                                                    | Same technical name                                                                                                    |                     | . K.  |                                         |
|                                                                                                    | Same name                                                                                                    |                     |       |                                         |
|                                                                                                    | Closest name                                                                                                    |                     |       |                                         |
|                                                                                                    |                                                                                                    |                     | E C   |                                         |
|                                                                                                    |                                                                                                    |                     | . B.  |                                         |
|                                                                                                    |                                                                                                    |                     |       |                                         |
|                                                                                                    |                                                                                                    |                     | K     |                                         |
|                                                                                                    |                                                                                                    |                     |       |                                         |
|                                                                                                    |                                                                                                    |                     |       |                                         |
|                                                                                                    | <                                                                                                    |                     | Down  |                                         |
|                                                                                                    |                                                                                                    |                     |       |                                         |
|                                                                                                    |                                                                                                    |                     |       |                                         |
|                                                                                                    |                                                                                                    |                     |       |                                         |
| . Select the <b>Next</b> but                                                                                                    | tton.                                                                                                    | ······              |       | ~~~~~~~~~~~~~~~~~~~~~~~~~~~~~~~~~~~~~~~ |
| . Select the <b>Next</b> but<br>The <b>Object Mappi</b>                                                                                                    | tton.                                                                                                    | Marrian Contraction |       | >                                       |
| . Select the <b>Next</b> but<br>The <b>Object Mappi</b><br>displays.                                                                                                    | tton.<br>ng section                                                                                                    | Previous            | Next  | Cance                                   |
| . Select the <b>Next</b> but<br>The <b>Object Mappi</b><br>displays.                                                                                                    | tton.<br>ng section                                                                                                    | Previous            | Next  | Cance                                   |
| . Select the <b>Next</b> but<br>The <b>Object Mappin</b><br>displays.                                                                                                    | tton.<br>ng section                                                                                                    | Previous            | Next  | Cance                                   |
| . Select the <b>Next</b> but<br>The <b>Object Mappin</b><br>displays.<br>ange Source Wizard<br>bject Mapping<br>Show how each object in the original data s                                                                                                    | tton.<br>ng section                                                                                                    | Previous<br>?' ×    | Next  | Cance                                   |
| . Select the <b>Next</b> but<br>The <b>Object Mappin</b><br>displays.<br>ange Source Wizard<br>bject Mapping<br>Show how each object in the original data s<br>ap source and target objects:                                                                                                    | tton.<br><b>ng</b> section                                                                                                    | Previous<br>? ×     | Next  | Cance                                   |
| . Select the Next but<br>The Object Mappin<br>displays.                                                                                                    | tton.<br>ng section<br>source is replaced by an object in the destination data so                                                                                                    | Previous            | Next  | Cance                                   |
| . Select the Next but<br>The Object Mappin<br>displays.<br>ange Source Wizard<br>bject Mapping<br>Show how each object in the original data s<br>ap source and target objects:<br>Current<br>Function Current<br>Function Current<br>Function Current                                                                                                    | tton.<br>ng section<br>source is replaced by an object in the destination data so<br>New<br>©    Finty Date                                                                                                    | Previous            | Next  | Cance                                   |
| . Select the Next but<br>The Object Mappin<br>displays.<br>ange Source Wizard<br>bject Mapping<br>Show how each object in the original data s<br>ap source and target objects:<br>Current<br>Current<br>Entry Date<br>Entry Summary Create Date                                                                                                    | tton.<br>ng section<br>source is replaced by an object in the destination data so<br>New<br>© I Entry Date<br>© I Entry Summary Create Date                                                                                                    | Previous            | Next  | Cance                                   |
| . Select the Next but<br>The Object Mappin<br>displays.<br>ange Source Wizard<br>bject Mapping<br>Show how each object in the original data s<br>ap source and target objects:<br>Current<br>Entry Date<br>Entry Summary Create Date<br>Entry Summary Date                                                                                                    | tton.<br>ng section<br>source is replaced by an object in the destination data so<br>New<br>©    Entry Date<br>Entry Summary Create Date<br>Entry Summary Date                                                                                                    | Previous            | Next  | Cance                                   |
| . Select the Next but<br>The Object Mappin<br>displays.<br>ange Source Wizard<br>bject Mapping<br>Show how each object in the original data s<br>ap source and target objects:<br>Current<br>Entry Date<br>Entry Summary Create Date<br>Entry Summary Date<br>Entry Summary Number                                                                                                    | tton.<br>ng section<br>source is replaced by an object in the destination data so<br>New<br>©  ©  Entry Date<br>©  ©  Entry Summary Create Date<br>©  ©  Entry Summary Date<br>©  ©  Entry Summary Number                                                                                                    | Previous            | Next  | Cance                                   |
| . Select the Next but<br>The Object Mappin<br>displays.<br>ange Source Wizard<br>bject Mapping<br>Show how each object in the original data s<br>ap source and target objects:<br>Current<br>Entry Date<br>Entry Summary Create Date<br>Entry Summary Date<br>Entry Summary Number<br>Entry Summary Number<br>Entry Summary Status                                                                                                    | tton.<br>ng section<br>source is replaced by an object in the destination data so<br>New<br>©  ©  Entry Date<br>©  ©  Entry Summary Create Date<br>©  ©  Entry Summary Date<br>©  ©  Entry Summary Number<br>©  ©  Entry Summary Status                                                                                                    | Previous            | Next  | Cance                                   |
| Select the Next but The Object Mappin displays.  ange Source Wizard bject Mapping Show how each object in the original data s ap source and target objects: Current Entry Date Entry Summary Create Date Entry Summary Number Entry Summary Number Entry Summary Number Entry Summary Status Entry Type Code                                                                                                    | tton.<br>ng section<br>source is replaced by an object in the destination data so<br>New<br>©  ©  Entry Date<br>©  ©  Entry Summary Create Date<br>©  ©  Entry Summary Date<br>©  ©  Entry Summary Number<br>©  ©  Entry Summary Status<br>©  Entry Summary Status<br>Entry Summary Status<br>Entry Status<br>Entry Stat | Previous            | Next  | Cance                                   |
| . Select the Next but<br>The Object Mappin<br>displays.<br>ange Source Wizard<br>bject Happing<br>Show how each object in the original data s<br>ap source and target objects:<br>Current<br>Entry Date<br>Entry Summary Create Date<br>Entry Summary Create Date<br>Entry Summary Number<br>Entry Summary Number<br>Entry Summary Status<br>Entry Summary Status<br>Entry Type Code<br>Filer Code                                                                                                    | tton.<br>ng section<br>source is replaced by an object in the destination data so<br>New                                                                                                    | Previous            | Next  | Cance                                   |
| . Select the Next but<br>The Object Mappin<br>displays.<br>ange Source Wizard<br>bject Mapping<br>Show how each object in the original data s<br>ap source and target objects:<br>Current<br>Current<br>Entry Summary Create Date<br>Entry Summary Create Date<br>Entry Summary Number<br>Entry Summary Number<br>Entry Summary Status<br>Entry Summary Status<br>Entry Summary Status<br>Entry Summary Status<br>Entry Summary Status<br>Entry Summary Status<br>Entry Summary Status<br>Entry Summary Status<br>Entry Summary Status                                                                                                    | tton.<br>ng section  source is replaced by an object in the destination data so  New  New  Entry Date  Entry Summary Create Date  Entry Summary Create Date  Entry Summary Number  Entry Summary Status  Entry Summary Status                                                                                           | Previous            | Next  | Cance                                   |
| . Select the Next but<br>The Object Mappin<br>displays.<br>ange Source Wizard<br>bject Mapping<br>Show how each object in the original data s<br>ap source and target objects:<br>Current<br>Current<br>Entry Summary Create Date<br>Entry Summary Create Date<br>Entry Summary Number<br>Entry Summary Number<br>Entry Summary Status<br>Entry Summary Status                                                                                                    | tton.<br>ng section  wew  New  Entry Date  Entry Summary Create Date  Entry Summary Create Date  Entry Summary Number  Entry Summary Status  Entry Summary Status  Entry Summary S                                                                                          | Previous            | Next  | Cance                                   |
| . Select the Next but<br>The Object Mappin<br>displays.<br>ange Source Wizard<br>bject Mapping<br>Show how each object in the original data s<br>ap source and target objects:<br>Current<br>Entry Summary Create Date<br>Entry Summary Create Date<br>Entry Summary Number<br>Entry Summary Status<br>Entry Summary Status                                                                                                    | tton.<br>ng section  source is replaced by an object in the destination data so  New  New  Entry Date  Entry Summary Create Date  Entry Summary Create Date  Entry Summary Create Date  Entry Summary Number  Entry Summary Status  Entry Summary Status  Filer Code  Filer Code Filer Code Filer Code Filer Code Filer Code Filer Code Filer Code Filer Code Filer Code Filer Code Filer Code Filer Code Filer Code Filer Code Filer Code Filer Code Filer Code Filer Code Filer Code Filer Code Filer Code Filer Code Filer Code Filer Code Filer Code                                                                                          | Previous            | Next  | Cance                                   |
| . Select the Next but<br>The Object Mappin<br>displays.<br>ange Source Wizard<br>bject Mapping<br>Show how each object in the original data s<br>ap source and target objects:<br>Current<br>Entry Summary Create Date<br>Entry Summary Create Date<br>Entry Summary Create Date<br>Entry Summary Date<br>Entry Summary Status<br>Entry Summary Status                                              | tton.<br>ng section  source is replaced by an object in the destination data so  New  New  Entry Date  Entry Summary Create Date  Entry Summary Date  Entry Summary Number  Entry Summary Status  Entry Summary Status  Entry Type Code  Filer Code  Filer Code Filer Code Filer Code Filer Code Filer Code Filer Code Filer Code Filer Code Filer Code Filer Code Filer Code Filer Code Fil                                                                                          | Previous            | Next  | Cance                                   |
| . Select the Next but<br>The Object Mappin<br>displays.<br>ange Source Wizard<br>bject Happing<br>Show how each object in the original data s<br>ap source and target objects:<br>Current<br>Entry Summary Create Date<br>Entry Summary Create Date<br>Entry Summary Number<br>Entry Summary Status<br>Entry Summary Status | tton.<br>ng section  source is replaced by an object in the destination data so  New  New  Entry Date  Entry Summary Create Date  Entry Summary Create Date  Entry Summary Number  Entry Summary Number  Entry Summary Status  Entry Type Code  Filer Code  Filer Co                                                                                          | Previous            | Next  | Cance                                   |

![](_page_5_Picture_3.jpeg)

**IMPORTANT**: The **Object Mapping** section displays the name of each data object in the current report query and the new universe data object that will replace it.

(Finish) Cancel

If the new universe is an updated version of the current universe, the automated mapping should match all objects. If the data objects do not match, the a icon appears. Hover over this icon for additional information on the best recommended data object in the new universe.

![](_page_5_Picture_6.jpeg)

![](_page_5_Picture_9.jpeg)

## ACE Reports - Change Data Source

| ject Mapp   | ing            | in the original data o | ource is replac                   |                             | by an object in the destination data course | 07 700000 |
|-------------|----------------|------------------------|-----------------------------------|-----------------------------|---------------------------------------------|-----------|
| Show now    | each object    | in the original data s | ource is replac                   | eu                          | by an object in the destination data source | or remove |
| source an   | d target ohie  | erts:                  |                                   |                             |                                             |           |
| Current     | ia target obj  |                        | New                               |                             |                                             |           |
| 🛛 🥖 Entry   | Summary St     | tatus                  | 0                                 | 1                           | Entry Summary Status                        |           |
| 🔰 💋 Entry   | Type Code      |                        | 0                                 | 1                           | Entry Type Code                             |           |
| 🔰 🖊 Filer ( | Code           |                        | 0                                 | 1                           | Filer Code                                  |           |
| ] 🥖 Impo    | rter Number    |                        | 0                                 | 1                           | Importer Number                             |           |
| 🛛 🥖 Port o  | of Entry Code  | e                      | 0                                 | 1                           | Port of Entry Code                          |           |
| 🛛 🥖 Recor   | nciliation (FT | A) Status              | 0                                 | Reconciliation (FTA) Status |                                             |           |
| 🛛 🥖 Recor   | nciliation (Ot | her) Status            | 🖉 🧯 Reconciliation (Other) Status |                             |                                             |           |
| 🛛 🥖 Count   | try of Export  | Code                   | 0                                 | 1                           | Country of Export Code                      |           |
| 🔰 💋 Count   | try of Origin  | Code                   | 0                                 | ø                           | Country of Origin Code                      |           |
| 🔰 Entry     | Summary Li     | ine Number             | 0                                 | 1                           | Entry Summary Line Number                   |           |
| ] 🥬 Fore    | Details        |                        |                                   |                             |                                             |           |
| 🔰 🖊 Fore    | Name           | Entry Summary Li       | ne Number                         |                             |                                             |           |
| 🔰 Line      | Object Id      | OBJ_284                |                                   |                             |                                             |           |
|             | Path           | [Entry Summary]        | [Entry Sum                        | na                          | ry Line]                                    |           |
|             | Object<br>type | Dimension              |                                   |                             |                                             |           |
| rategies    | Data type      | Number                 |                                   |                             |                                             |           |
|             |                |                        |                                   |                             |                                             |           |

16. After all data objects are mapped, select the **Finish** button.

The reports **Query Panel** displays with the new universe.

![](_page_6_Picture_4.jpeg)

- 17. In the **Close** drop-down menu, select **Apply Changes and Close.**
- 18. Save the report.

![](_page_6_Picture_7.jpeg)

ace

![](_page_6_Picture_8.jpeg)

![](_page_6_Picture_9.jpeg)

![](_page_6_Picture_12.jpeg)